## Installing Mozilla Firefox

- 1. Open your current Internet browser and type http://www.firefox.com into the address bar
- 2. Click on the Firefox icon for 'Free Download'
- 3. When prompted 'Do you want to Run or Save this file?', select 'Run'.

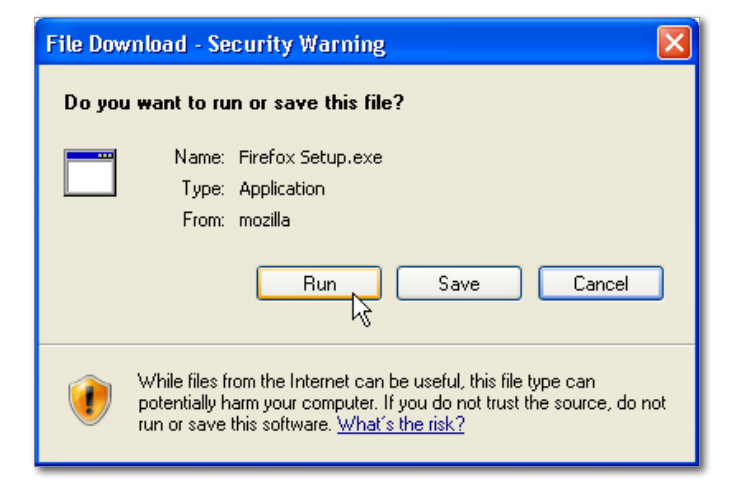

- 4. Click 'Run' when prompted on the next box.
- 5. Click '**Next'** when the Welcome screen appears.

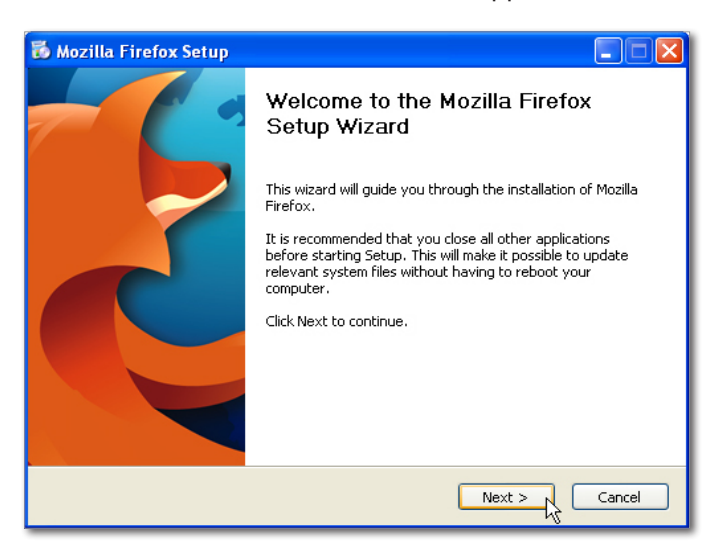

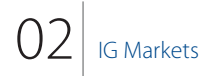

6. Accept the License Agreement Terms and click 'Next'.

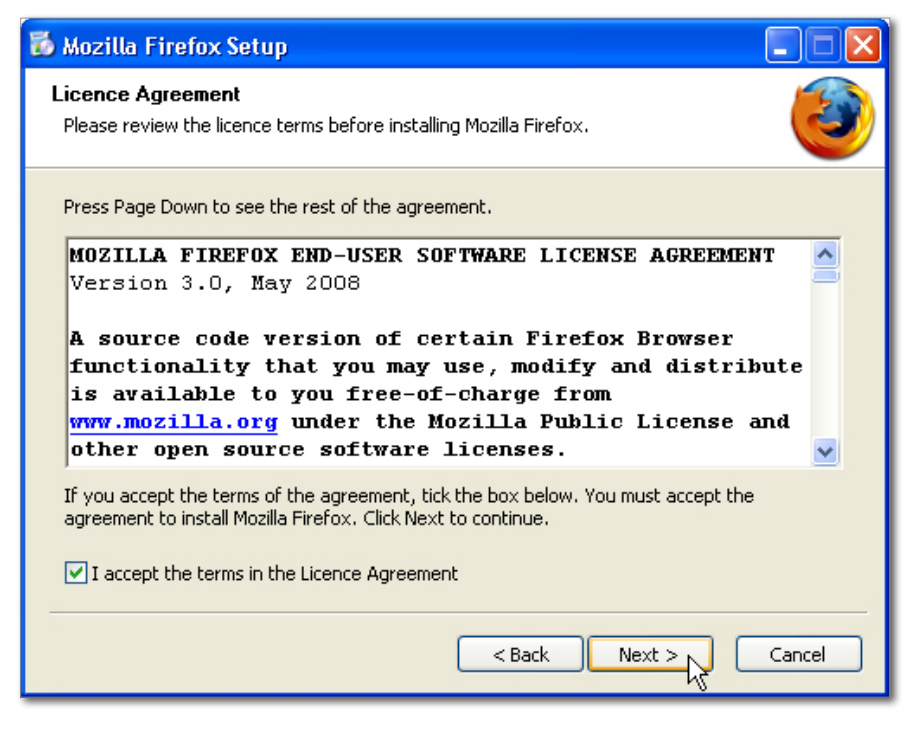

7. Select 'Standard' install and un-tick the option to 'Use Firefox as my default web browser'. Then click 'Next'.

| 🐱 Mozilla Firefox Setup 📃 🗖 🗙                           |
|---------------------------------------------------------|
| Setup Type<br>Choose setup options                      |
| Choose the type of setup you prefer, then click Next.   |
| Standard                                                |
| Firefox will be installed with the most common options. |
| Custom                                                  |
| Users.                                                  |
|                                                         |
| Use Firefox as my default web browser                   |
| < Back Next > Cancel                                    |

- 8. Click **'Install'**, then **'Finish'**. The Firefox browser will now launch automatically (it might take a minute for it to launch depending on the performance of the computer).
- 9. When prompted with the Import Wizard, select **'Don't import anything**', then click **'Next'**.

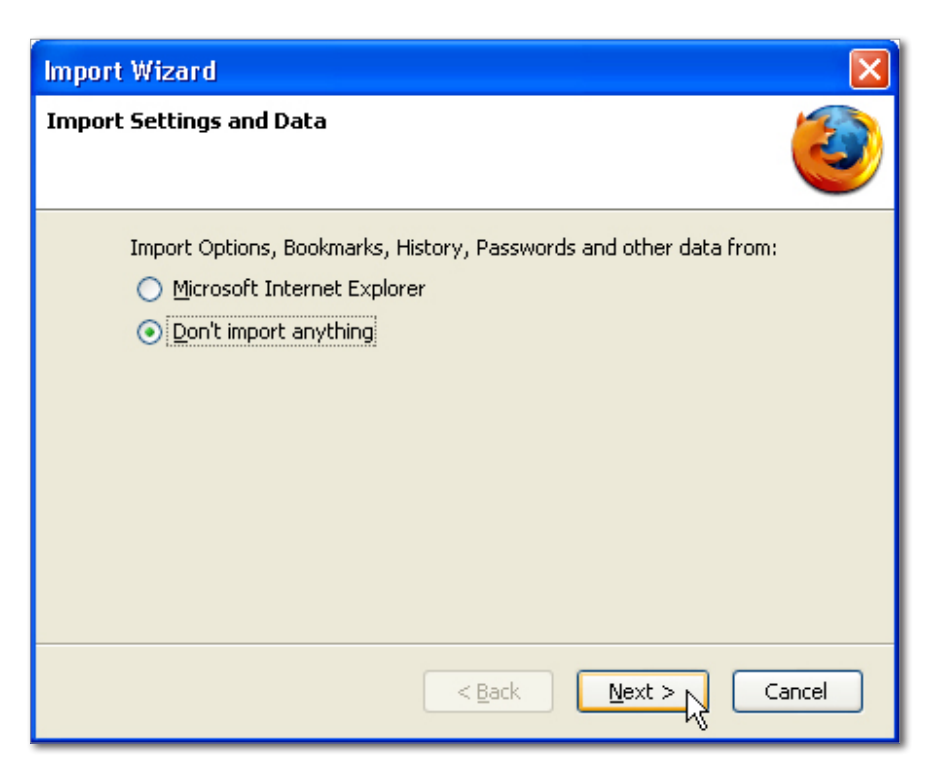

IG Markets

10. When prompted to choose your default browser, un-tick 'Always perform this check when starting Firefox.', then click 'No'.

| Default | Browser 🛛                                                                                             |
|---------|----------------------------------------------------------------------------------------------------|
| ?       | Firefox is not currently set as your default browser. Would you like to make it your default browser? |
|         | Always perform this check when starting Firefox.                                                      |
|         |                                                                                                    |